## Enigmail in Thunderbird einrichten

Hier geht es darum seine Mails zu verschlüsseln, bzw eine verschlüsselte Kommunikation aufzubauen mit anderen.

Hierzu startet man Thunderbird. Bei mir kam sofort der Einrichtungs-Assistent für Enigmail:

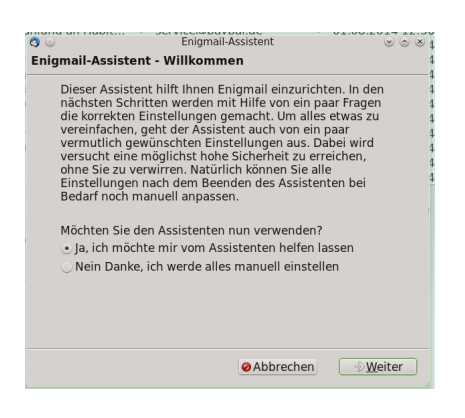

Hier klickt man auf weiter.

| J C                      | Enigmail-Assistent                                                                                                    |
|--------------------------|----------------------------------------------------------------------------------------------------|
| <br> -<br> -<br> -<br> - | <b>Identitäten auswählen</b><br>Wählen Sie die Konten oder Identitäten, mit der Sie Enigmail verwenden mö                                                                                                    |
| r<br>e<br>s<br>h         | Enigmail-Einstellungen beziehen sich auf Konten bzw. Identitäten.<br>Standardmäßig wird Enigmail für alle Konten bzw. Identitäten eingerich<br>Wenn Sie dies nicht möchten, wählen Sie bitte die einzelnen Konten bz<br>Identitäten aus, für die Enigmail eingerichtet werden soll. |
| r<br>F<br>J              | Möchten Sie Enigmail für alle Konten bzw. Identitäten einrichten?<br>🔾 Ja                                                                                                    |
| r<br>r                   | <ul> <li>Nein, nur für die folgenden Konten bzw. Identitäten:</li> </ul>                                                                                                    |
| r<br>ł<br>s              | Wolfgang Nickel <wolfgang.nickel@gmx.net> -<br/>wolfgang.nickel@gmx.net</wolfgang.nickel@gmx.net>                                                                                                    |
|                          | Wolfgang Nickel <wolfgang@hardwarecrash.de> -<br/>wolfgang@hardwarecrash.de</wolfgang@hardwarecrash.de>                                                                                                    |
| r                        |                                                                                                    |
| D.                       |                                                                                                    |
| e                        |                                                                                                    |
|                          | <b>Hinweis:</b> Enigmail wird Unterschriften immer für alle Konten bzw.<br>Identitäten überprüfen, unabhängig davon was hier ausgewählt wird.                                                                                                    |
| 21_                      |                                                                                                    |
| ar                       | ⊘Abbrechen                                                                                                    |
| Da                       | nn wählt man sein Mailkonto aus welches pgp benutzen soll (wenn man mehrere hat)                                                                                                    |

|              | · · · · · · · · · · · · · · · · · · ·                                                                                                    |
|--------------|----------------------------------------------------------------------------------------------------|
| 3 🖸          | Enigmail-Assistent                                                                                                    |
| Vers<br>Vers | <b>schlüsselung</b><br>chlüsseln Sie Ihre versendeten Nachrichten                                                                                                    |
|              | Enigmail erlaubt Ihnen, Nachrichten und Anhänge dazu zu verschlüsse<br>ist vergleichbar mit einem Brief der in einen Umschlag gesteckt wird. D<br>Konversationen privat. Dies gilt nicht nur für 'geheime' Nachrichten, so<br>Postkarte<br>geschrieben würde.                                                                                                    |
|              | Um verschlüsselte Nachrichten verschicken zu können, werden die Schl<br>Empfängern benötigt. Leider ist die OpenPGP-Verschlüsselung aber nich<br>typischerweise nur die Schlüssel von <i>einigen</i> Empfängern haben. Um d<br>enthält Enigmail einen bequemen Modus, in welchem immer dann vers<br>Sie können immer noch für jede<br>Nachricht entscheiden, ob sie verschlüsselt werden soll, oder nicht. |
|              | Welchen generellen Arbeitsmodus wünschen Sie für das Verschlüsseln                                                                                                    |
|              | Verschlüssle alle meine Nachrichten, weil mir meine Privatsphäre wir                                                                                                    |
|              | O Meine Nachrichten sollen nicht standardmässig verschlüsselt werder                                                                                                    |
|              |                                                                                                    |
|              |                                                                                                    |
|              | ⊘Abbrechen                                                                                                    |
| lch hah      | ne hier ausgewählt das alle meine Mails verschlüsselt werden sollen                                                                                                    |

ich nabe nier ausgewählt das alle meine Malls verschlusselt werden sollen.

| O Enigmail-Assistent           Unterschreiben                                                                                                    |
|----------------------------------------------------------------------------------------------------|
| Digitales Unterschreiben Ihrer ausgehenden Nachrichten                                                                                                    |
| Enigmail ermöglicht Ihnen das digitale Unterschreiben Ihrer Nachrichte<br>Version Ihrer Unterschrift unter einem Brief, und es ermöglicht Ihren Er<br>Nachrichten tatsächlich von Ihnen stammen und nicht verändert wurde |
| Welchen generellen Arbeitsmodus wünschen Sie für das Unterschreiber<br>Alle meine Nachrichten sollen standardmässig unterschrieben werde<br>Meine Nachrichten sollen nicht standardmässig unterschrieben werde            |
|                                                                                                    |
|                                                                                                    |
|                                                                                                    |
|                                                                                                    |
|                                                                                                    |
|                                                                                                    |
| <                                                                                                    |
| ⊘Abbrechen                                                                                                    |
| Bies wählbe jedenusselbsalleenleisse Navierinateesligitatelhterschrieben werden.                                                                                                    |

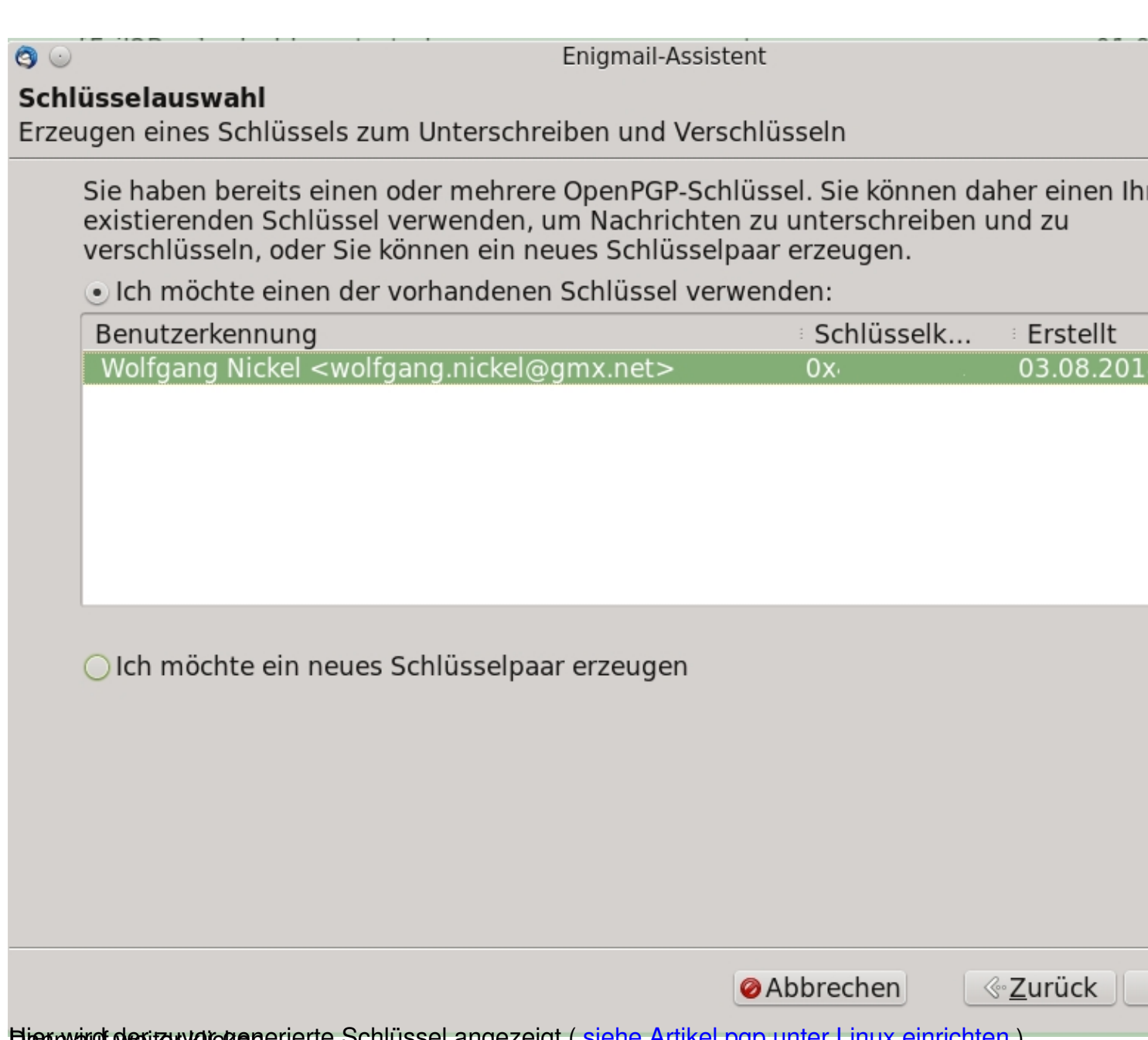

Bign wind degizer vor generierte Schlüssel angezeigt (siehe Artikel pgp unter Linux einrichten)

| <b>3</b> 💿                                                                                                    | Enigmail-Assistent                                                                                                    |
|----------------------------------------------------------------------------------------------------|----------------------------------------------------------------------------------------------------|
| <b>Zusammenfassung</b><br>Bestätigen Sie, dass der As                                                                                                    | istent nun die getroffenen Einstellungen vornehmen soll                                                                                                    |
| Sie sind nun fast fertig<br>folgende Einstellunge                                                                                                    | ! Wenn Sie auf die Schaltfläche "Weiter" klicken, wird der Assis<br>übernehmen:                                                                                                  |
| <ul> <li>Vorhandene OpenPG</li> <li>Aktiviere Enigmail fü</li> <li>Alle Nachrichten station</li> <li>Alle Nachrichten station</li> <li>Alle empfohlenen Einen</li> </ul> | P-Schlüssel-ID<br>dentitäten: <wolfgang.nickel@gmx.net><br/>dardmäßig verschlüsseln<br/>dardmäßig unterschreiben<br/>stellungen der Anwendung anpassen</wolfgang.nickel@gmx.net> |
|                                                                                                    |                                                                                                    |
|                                                                                                    |                                                                                                    |
|                                                                                                    |                                                                                                    |
|                                                                                                    |                                                                                                    |
|                                                                                                    |                                                                                                    |